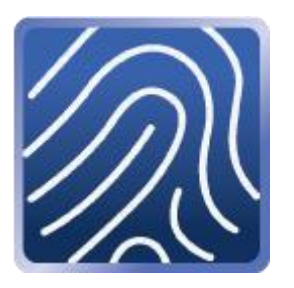

# myPass 使用手册

Version 3.0.0

# 內容

| 簡介                   |
|----------------------|
| 系統需求2                |
| Windows 系統2          |
| 首次設定3                |
| myPass 安裝步驟          |
| 新增 Windows Hello 指紋4 |
| 基本操作5                |
| 系統列圖示                |
| 新增設定檔6               |
| 使用代登入功能10            |
| 修改設定檔                |
| 刪除設定檔15              |
| 程式資訊與設定16            |
| 疑難排解17               |

myPass 是一套代登入軟體,可將使用者的帳號、密碼加密儲存,並自動填入網頁或應用程式中,使用者可設定較長或複雜的密碼加強安全性。而 myPass 3 整合 Windows Hello 的 USB 指 紋裝置,使用者通過指紋驗證後,即可自動填入使用者帳號密碼以及管理各設定值。

#### 系統需求

#### Windows 系統

Microsoft Windows 10

(32/64 位元,須具備 Windows Hello 功能)

首次設定

#### myPass 安裝步驟

請先執行 myPass 安裝程式,並依照畫面說明選擇安裝語言、同意軟體授權,點選[安裝]按鍵後即完成安裝。安裝完成後會詢問是否立即執行 myPass,請選擇立即執行,完成安裝的畫面如下圖所示:

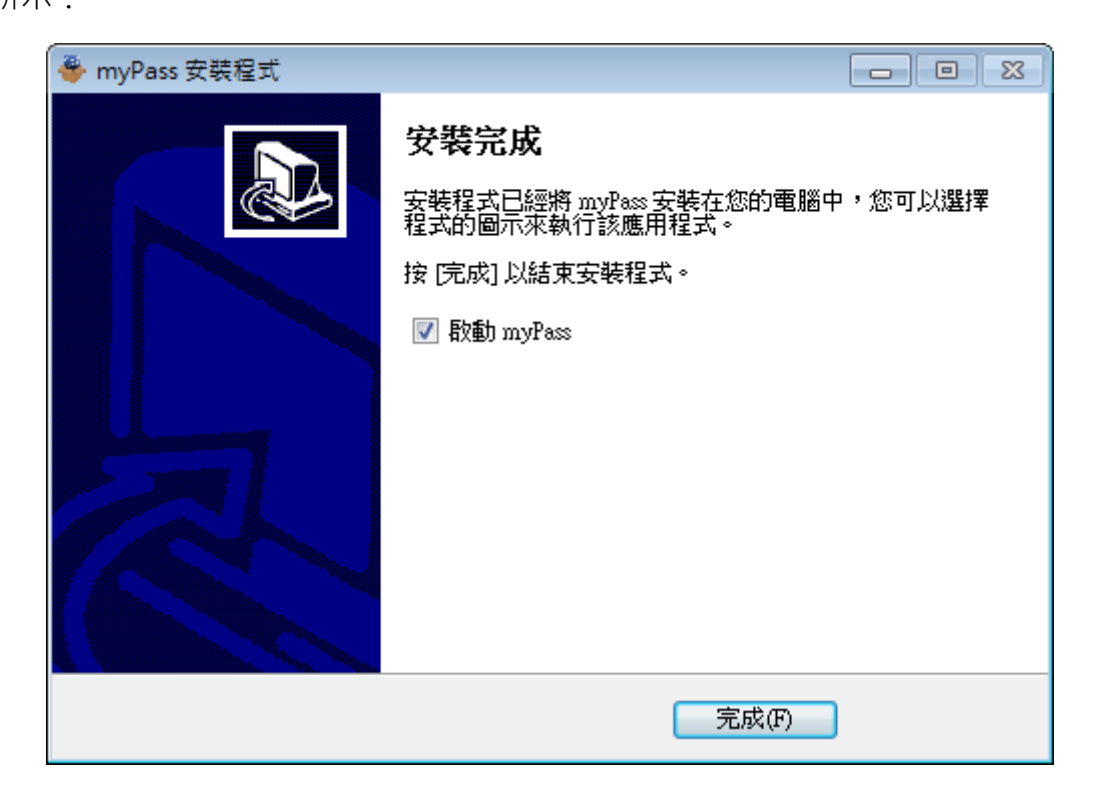

#### 新增 Windows Hello 指紋

在使用 myPass 之前,請先在 Windows Hello 設定指紋,設定步驟如下:

- 1. 先將指紋 USB 裝置插入電腦,至 [設定] 😳 > [帳戶] > [登入選項],在 Windows Hello
  - 項目裡的指紋點選 [設定],如下圖所示,接著依照畫面說明新增指紋即可。

| ← 設定           | – 🗆 X                                                                                                    |
|----------------|----------------------------------------------------------------------------------------------------|
| ☆ 首頁           | ン Windows Hello                                                                                                    |
| ■ 尋找設定 ク       | 透過教導 Windows 認識您以讓您登入 Windows、App 與服務。                                                                                                    |
| 帳戶             | 深入了解 Windows Hello                                                                                                    |
| RE 您的資訊        | 指紋 設定                                                                                                    |
| □ 電子郵件與 App 帳戶 |                                                                                                    |
| Q。登入選項         | Q、密碼                                                                                                    |
| □ 存取公司或學校資源    | 變更您的帳戶密碼                                                                                                    |
| A, 其他使用者       | 變更                                                                                                    |
| ○ 同步您的設定       | <ul> <li>         ・ PIN         建立 PIN 來代替密碼。當您登入 Windows、應用程式與服務時,系<br/>統將會要求您輸入此 PIN。     </li> <li>         新増         新増     </li> </ul> |
|                | ☑ 圖片密碼                                                                                                    |

#### 基本操作

#### 系統列圖示

#### ■ 設定檔操作清單

※請確認指紋機已經接上電腦。

安裝完成後,在 Windows 右下角的系統列中即會出現 myPass 圖示「 **《**」,點擊圖示後進 行指紋驗證,驗證成功即可開啟清單。在此可新增、修改及刪除不同網頁或檔案的帳號、密碼 資料。畫面說明如下:

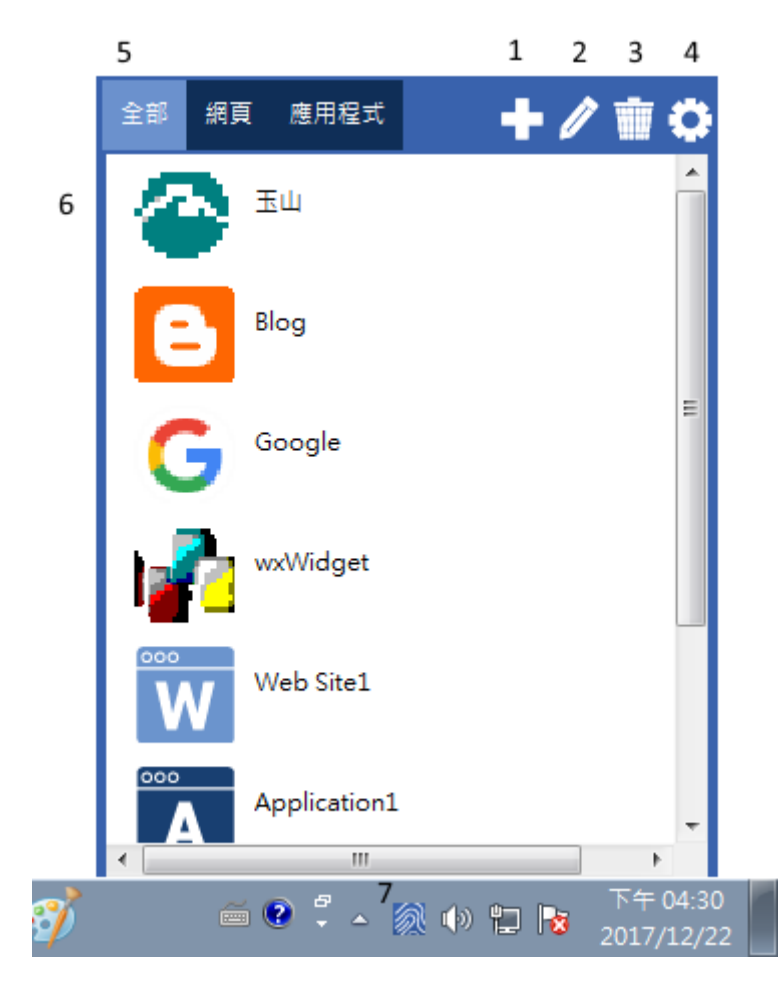

新增:增加一個設定檔
 編輯:修改已存在的設定檔
 刪除:刪除已存在的設定檔
 關於:顯示程式資訊及語言設定
 分類頁籤:依選擇頁籤過濾設定檔
 設定檔清單:顯示與使用設定檔
 系統欄圖示

# 新增設定檔

1.先開啟網頁或應用程式。

2.在系統列中點擊 myPass 的圖示「刻」。

3.驗證指紋。

4.在清單畫面中點選新增「 🖬 」按鍵。

5. 畫面上將出現濾鏡視窗,請點擊要輸入的欄位,例如: 帳號欄位。

| ×                    |                                      |         |
|----------------------|--------------------------------------|---------|
| ★新設定0   請點選一個輸入資料位置・ | n.html?ref=http://www.pchome.com.tw/ | Q ★ :   |
| : 應用程式 □ ·localhost  |                                      | 1. 其他害病 |
|                      |                                      |         |
|                      |                                      |         |
|                      |                                      |         |
|                      |                                      |         |
|                      |                                      |         |
|                      |                                      |         |
|                      |                                      |         |
|                      |                                      |         |
|                      |                                      |         |
|                      |                                      |         |
|                      | ☑ 保持登入狀態(說明)                         |         |
|                      |                                      |         |
|                      |                                      |         |
|                      |                                      |         |
|                      |                                      |         |
|                      |                                      |         |
|                      |                                      |         |
|                      |                                      |         |
|                      |                                      |         |
|                      |                                      |         |
|                      |                                      |         |
|                      |                                      |         |

**6.**選擇欄位類型,填入欄位資料,完成後點擊儲存。

| ×                                                       |                            |
|---------------------------------------------------------|----------------------------|
| ◆新設定 0 局點選一個輸入資料位置。<br>新設定 0 局點選一個輸入資料位置。<br>● Nocahoat | Q ★ :                      |
| 低望<br>「課型: 「課題<br>「空磁<br>」 ご 保:<br>「登<br>建立新希望 是法量人?    |                            |
|                                                         |                            |
|                                                         | 📼 🔮 🔹 🍝 🔍 🕪 🔁 🔯 2017/12/22 |

7.重複步驟 5、6,直到所有需要代填的欄位都設定完成。

8.點選右上角儲存按鍵。

| /_ ×\                 |                                                |       |                                         |
|-----------------------|------------------------------------------------|-------|-----------------------------------------|
| 新設定0 請點選下一個輸入資料位置或點選儲 | html?ref=http://www.pchome.com.tw/<br>存進入下一步驟。 |       | <ul> <li>○ ★ :</li> <li>其他#薪</li> </ul> |
|                       |                                                | -     |                                         |
|                       |                                                |       |                                         |
|                       |                                                |       |                                         |
|                       |                                                |       |                                         |
|                       |                                                |       |                                         |
|                       | 戦號                                             |       |                                         |
|                       |                                                |       |                                         |
|                       | ☑ 保持登入狀態(説明) 登 入                               |       |                                         |
|                       |                                                |       |                                         |
|                       |                                                |       |                                         |
|                       |                                                |       |                                         |
|                       |                                                |       |                                         |
|                       |                                                |       |                                         |
|                       |                                                |       |                                         |
| 🕘 🤌 📋 🔍 🔘 🧭 📳         |                                                | - e · | ●                                       |

9.填入設定檔名稱,選擇設定檔類型為網頁或應用程式。

10.選擇是否自動開啟,若選擇是,當設定檔被點選時,會自動叫起網頁瀏覽器並開啟設定的 網站。

11.輸入網址或應用程式完整路徑,若網址或應用程式路徑留空或不正確,則無法自動開啟網 頁或應用程式。

12.按下儲存按鍵。

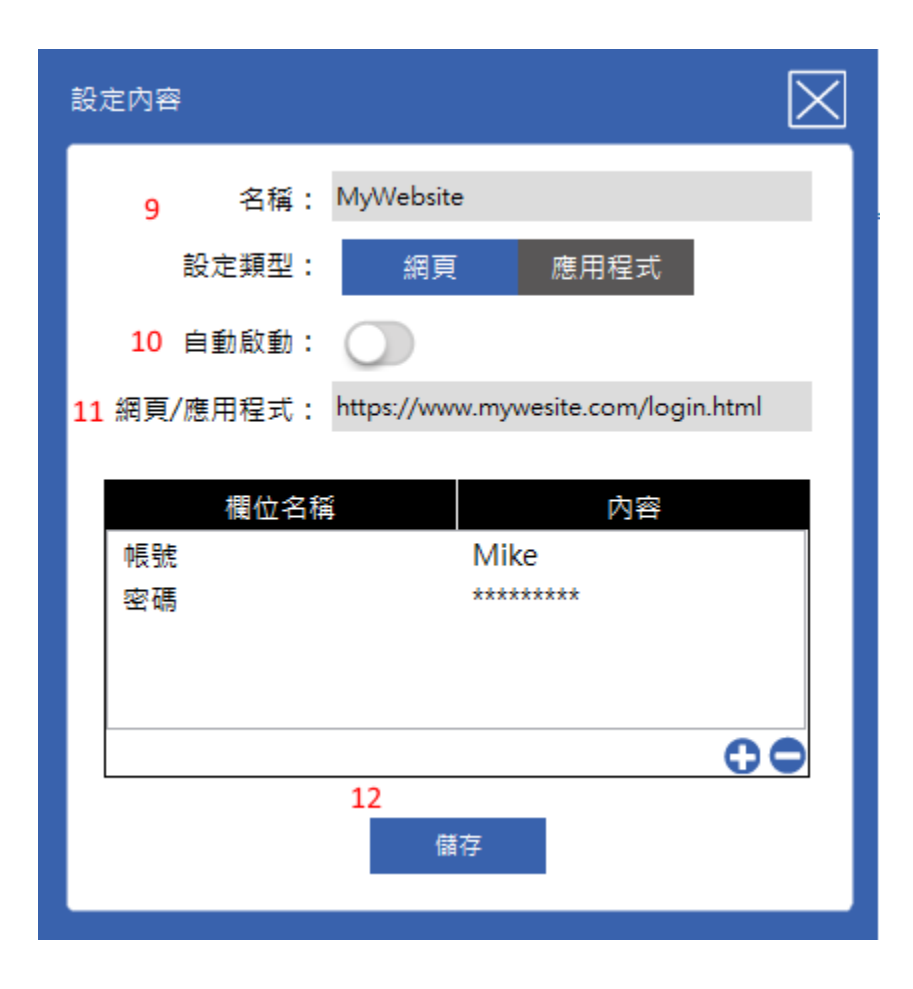

13.完成後,即可在設定檔清單中看到新增的設定檔。

### 使用代登入功能

※請確認指紋機已經接上電腦。

1. 開啟欲登入的網頁或程式,並進入帳號密碼輸入畫面,如有設定自動開啟網頁或應用程式, 可忽略此步驟。

2.在系統列中點擊 myPass 圖示「ジン」·在清單中點選相對應的設定檔。

3.即會出現濾鏡視窗,如設定自動開啟,請等待網頁或應用程式開啟完成後,再進行下個步驟。

4.確認輸入欄位出現在正確位置上,按下 Enter 鍵,即可自動代填帳號、密碼,若輸入欄位不

在正確位置上,請繼續以下步驟。

| /  |         | ×             |       |        |                  |               |  |           |   |                       |
|----|---------|---------------|-------|--------|------------------|---------------|--|-----------|---|-----------------------|
| My | Website | 請等待網到<br>inst | 貢/應用程 | 式完全開啟後 | é,再按ENTER鍵。      | chome.com.tw/ |  |           | 3 | Q ★ :<br>其他<br>第<br>章 |
|    |         |               |       |        |                  |               |  |           |   |                       |
|    |         |               |       |        |                  |               |  |           |   |                       |
|    |         |               |       |        | <b>戦</b> 撃<br>密碼 |               |  |           |   |                       |
|    |         |               |       |        | ☑ 保持登入狀態(        |               |  |           |   |                       |
|    |         |               |       |        |                  |               |  |           |   |                       |
|    |         |               |       |        |                  |               |  |           |   |                       |
|    |         |               |       |        |                  |               |  |           |   |                       |
|    |         |               |       |        |                  |               |  | 🔲 🖗 🕻 🚺 🤤 |   |                       |

| 5.  | 欄位位置不正確時, | 請點選右上角位置重設按鍵。 |
|-----|-----------|---------------|
| ••• |           |               |

| ×                           |                 |                                     |
|-----------------------------|-----------------|-------------------------------------|
| MyWebsite   請等待網頁/應用程式完全開啟後 | ,再按ENTER鍵。      |                                     |
|                             |                 |                                     |
|                             |                 |                                     |
|                             |                 |                                     |
|                             |                 |                                     |
|                             |                 |                                     |
|                             | <b>援</b> 洲      |                                     |
|                             | 86 O            |                                     |
|                             | ◎ 保持登入狀態(説明) 登入 |                                     |
|                             |                 |                                     |
|                             |                 | -                                   |
|                             |                 |                                     |
|                             |                 |                                     |
|                             |                 |                                     |
|                             |                 |                                     |
| 😌 🥃 📜 🖸 🌍 🥑                 |                 | 〒 🕑 🍹 ヘ 刻 🕩 🙄 🔭 12:03<br>2017/12/22 |

6.依指示點擊需輸入資料的相對應欄位。

| ×                    |                                    |                  |  |
|----------------------|------------------------------------|------------------|--|
| ▲ MyWebsite 高點選帳號位置。 | ntml?ref=http://www.pchome.com.tw/ |                  |  |
| : 酒田相違為 🔲 locainost  |                                    |                  |  |
|                      |                                    |                  |  |
|                      |                                    |                  |  |
|                      |                                    |                  |  |
|                      |                                    |                  |  |
|                      |                                    |                  |  |
|                      |                                    |                  |  |
|                      |                                    |                  |  |
|                      |                                    |                  |  |
|                      |                                    |                  |  |
|                      |                                    |                  |  |
|                      | ✔ 保持登入狀態(說明)                       |                  |  |
|                      |                                    |                  |  |
|                      |                                    |                  |  |
|                      |                                    |                  |  |
|                      |                                    |                  |  |
|                      |                                    |                  |  |
|                      |                                    |                  |  |
|                      |                                    |                  |  |
|                      |                                    |                  |  |
|                      |                                    |                  |  |
|                      |                                    | ~ <b>0</b> * . / |  |

7.重複步驟 6 直到請按 ENTER 鍵的提示出現。

8.依提示按下 ENTER 鍵,程式即會將資料填入相對應欄位。

9.確認輸入資料無誤後,點擊登入按鍵,即可完成登入流程。

#### 修改設定檔

1.在系統列中點擊 myPass 圖示「<mark>》</mark>」。

**2.**點選欲修改設定檔的「 ✓ 」按鍵 · 即進入設定檔修改模式 ·

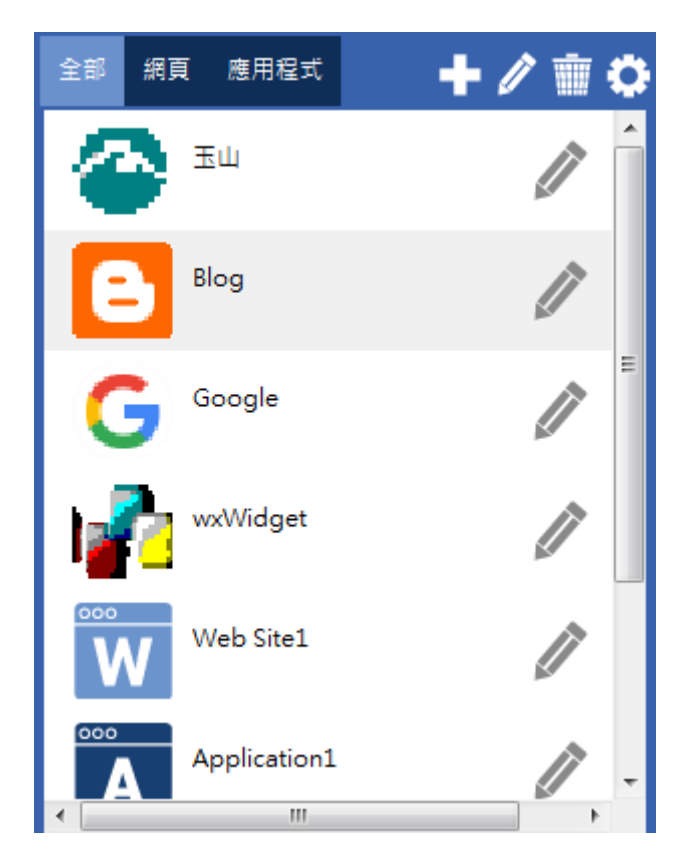

3. 雙擊輸入欄位資料,即可編輯輸入資料。

4.點擊圖示「 🕒 」 可增加輸入資料。

5.點擊圖示「 😑 」 可刪除所選擇的輸入資料。

**6.**完成後點選儲存按鍵。

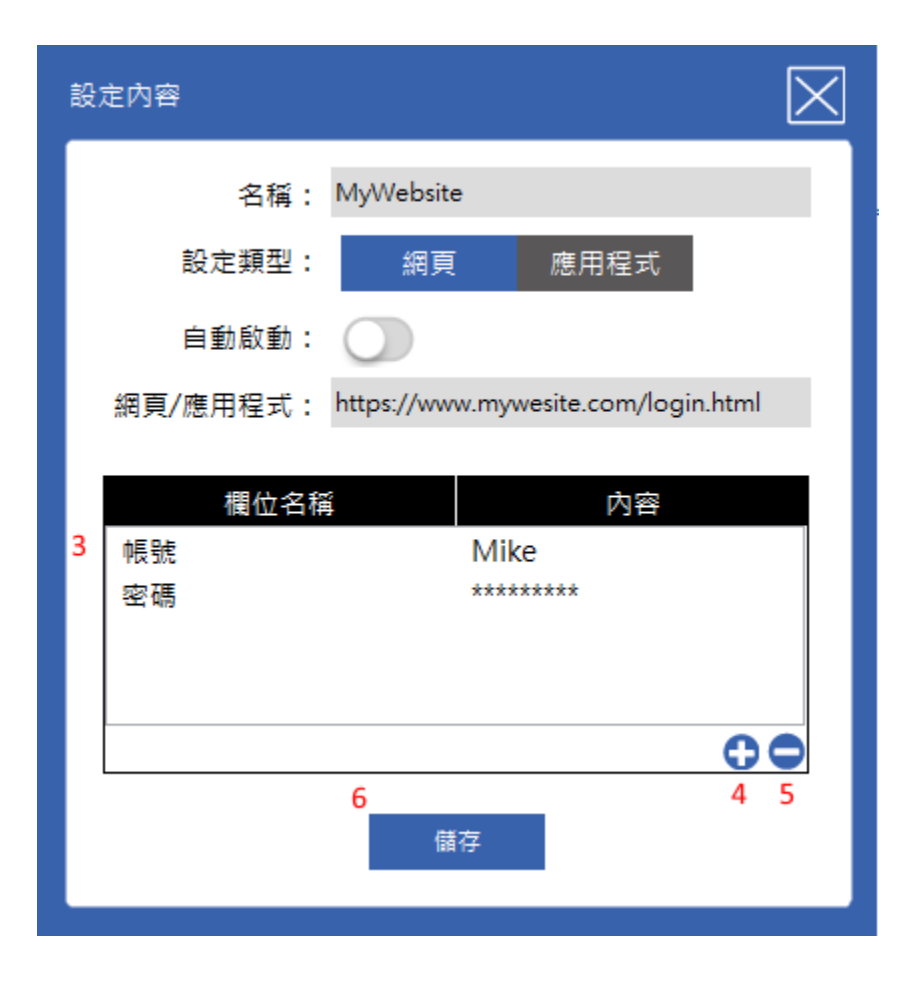

# 刪除設定檔

1.在系統列中點擊 myPass 圖示「<mark>次</mark>」。

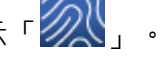

**2.**點選欲刪除設定檔的「」」按鍵,即進入設定檔刪除模式。

3. 删除設定檔。

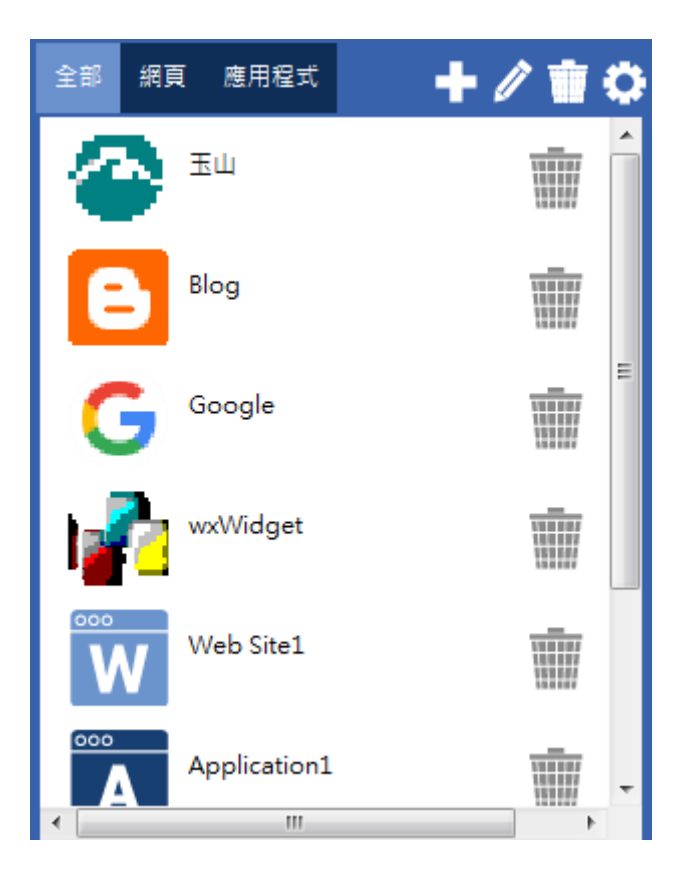

#### 程式資訊與設定

1.在系統列中點擊 myPass 圖示「Ì之」,並點選關於「↓」按鍵。
 2.顯示程式資訊。

3.點擊更新,可檢查是否有更新的安裝程式可以下載,若有即會出現下載提示,請執行安裝程

式,並依照畫面說明進行更新即可。

4.選擇語系,可從選單中選取 myPass 的顯示語言。

| 關於                        | $\times$ |
|---------------------------|----------|
| 產品: myPass <u>(使用手冊)</u>  |          |
| 版本: 3.0.18.130 (更新)       |          |
| 語系: 繁體中文 ▼                |          |
| SECURE YOUR FUTURE        |          |
| Copyright© 2018 reserved. |          |

如果我的 USB 指紋裝置弄丟了,該如何處置?

請向原購買通路購買一個相同型號、規格的 USB 指紋裝置,即可在您的電腦上繼續使用。

設定檔是否可匯出備份?

目前版本尚未支援,請密切注意程式更新,將在未來版本中加入備份/回復的功能。